# InExchange Web

#### En handledning för fakturaregistrering

|                                                                                      |                                                                           | Convägor                                    |                                                                                                 |             |
|--------------------------------------------------------------------------------------|---------------------------------------------------------------------------|---------------------------------------------|-------------------------------------------------------------------------------------------------|-------------|
| Hitta rätt                                                                           | Hitta rätt<br>Skapa faktu<br>Välj kund                                    | ra                                          | 1<br>1<br>2                                                                                     |             |
| Välkommen till InExchange Web!                                                       | Fyll i faktura<br>Förhandsgr                                              | ainformation<br>anska och spara faktura     | 3<br>4                                                                                          |             |
| Börja med att klicka på knappen <b>S</b><br>använda fliken <b>Fakturor</b> och länke | <b>kapa Faktura</b> . Du kan också<br>n <b>Skapa faktura</b> i sidhuvudet | Skicka faktu<br>När faktura<br>Ditt hjälpce | ıra<br>n är skickad<br>nter                                                                     | 5<br>5<br>6 |
|                                                                                      |                                                                           | Test User   Testbolaget A                   | AB (Kund #: C03054) Logga ut                                                                    | l           |
| Start Order Fakturor 0<br>Översikt Utöka ditt nätverk                                | Register Konto Uppgradera<br>Förfrågningar Anslutningar                   | Sok   S<br>Faktur                           | kickade fakturor V<br>anr, kundnr, kundnamn Sök                                                 |             |
| Utöka ditt nätverk                                                                   | Skicka en testfaktura                                                     | Kundregister                                | Kom i gång<br>→ Skapa faktura<br>→ Välj inställningar<br>→ Uppdatera profil<br>→ Anslut företag |             |
|                                                                                      |                                                                           | 0 Skapa faktura                             | InExchange Network O Mottagna förfrågningar Anslutningar till företag i nätverket               |             |

## Skapa faktura

Nu kan du direkt skapa din första faktura. Du kan också välja **Byt till Kreditnota**. Ett tips är att börja med att **Skapa testfaktura**. Testfakturor lagras inte och skickas aldrig till någon kund så du kan enkelt experimentera med tjänsten och förhandsgranska slutresultatet.

559 Nya företag i nätverket de senaste 30 dagarna

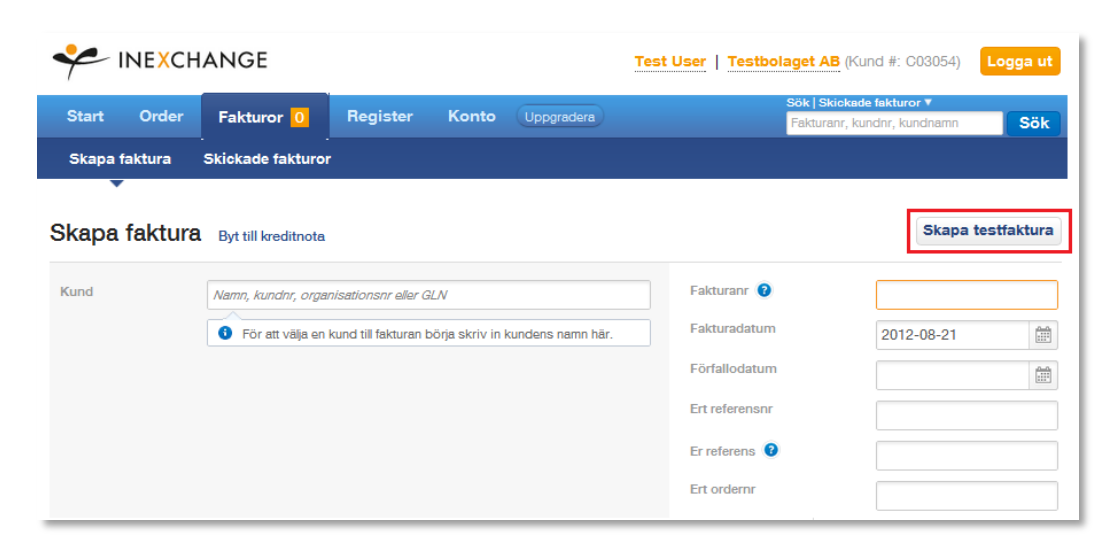

## Välj kund

Börja med att mata in kundens namn i fältet **Namn, kundnummer, organisationsnummer eller GLN**. Samtidigt som du börjar skriva visas förslag på mottagare som redan finns i InExchange Network eller i ditt Kundregister.

Välj en befintlig kund eller skapa en ny genom att använda muspekare eller tangentbord (piltangenter och Tab/Enter).

|               | CHANGE                  |              |         |            | Test Us | ser   Testbola | aget AB (Kund #                           | : C03054)                 | Logga ut   |
|---------------|-------------------------|--------------|---------|------------|---------|----------------|-------------------------------------------|---------------------------|------------|
| Start Orde    | Fakturor 0              | Register     | Konto   | Uppgradera |         |                | Sök   Skickade fakt<br>Fakturanr, kundnr, | uror <b>v</b><br>kundnamn | Sök        |
| Skapa faktura | Skickade fakturor       |              |         |            |         |                |                                           |                           |            |
| Skapa faktu   | IFA Byt till kreditnota |              |         |            |         |                |                                           | Skapa t                   | estfaktura |
| Kund          | InExch                  |              |         |            |         | Fakturanr 🔞    | 12                                        | 3456789                   |            |
|               | InExchange Fact         | orum AB (TES | т)      |            | 1       | Fakturadatum   | 20                                        | 12-08-21                  |            |
|               |                         | Skapa en     | ny kund |            |         | Förfallodatum  | 20                                        | 12-09-20                  |            |
|               |                         |              |         |            |         | Ert referensnr |                                           |                           |            |
|               |                         |              |         |            |         | Er referens 💡  |                                           |                           |            |
|               |                         |              |         |            |         | Ert ordernr    |                                           |                           |            |
|               |                         |              |         |            |         |                | Visa fler refe                            | renser                    |            |

Om du registrerar en faktura till en ny kund får du automatiskt upp ett kundkort. På kundkortet kan du ange kundnummer, leveranssätt, villkor och leveransadresser. När du klickar på **Spara** får du möjlighet att spara informationen till ditt eget kundregister.

| Redigera ku         | und                           |                    |           | ×      |  |  |  |  |
|---------------------|-------------------------------|--------------------|-----------|--------|--|--|--|--|
| Kundinformation     |                               | Faktureringsadress |           |        |  |  |  |  |
| Kundnr              | 1                             | Avdelning          | Support E | Ebox   |  |  |  |  |
| Namn                | InExchange Factorum AB (TEST) | Box                |           |        |  |  |  |  |
| Organisationsnr     | 556700-9971                   | Adress             | Kanikegrä | ind 3B |  |  |  |  |
| Momsregnr           | SE556700997101                | Postnr/Ort         | 541 23    | Skövde |  |  |  |  |
| Ert referensnr      |                               | Land               |           | •      |  |  |  |  |
| Er referens         |                               |                    |           |        |  |  |  |  |
| Er kontakt          |                               |                    |           |        |  |  |  |  |
| Fakturainställning  | ar                            | Leveransadress     |           |        |  |  |  |  |
| Leveransvillkor     |                               | Avdelning          |           |        |  |  |  |  |
| Betalningsvillkor   | 30 💌                          | Box                |           |        |  |  |  |  |
| Dröjsmålsränta %    |                               | Adress             |           |        |  |  |  |  |
| Valuta              | SEK                           | Postnr/Ort         |           |        |  |  |  |  |
| Språk               | Svenska                       | Land               |           | •      |  |  |  |  |
| E-postadress        |                               |                    |           |        |  |  |  |  |
| Skicka som          | e-Faktura                     |                    |           |        |  |  |  |  |
| Koppling till InExc | change Network 👔              |                    |           |        |  |  |  |  |
| Företag             | Demo InExchange Factorum AB   |                    |           |        |  |  |  |  |
| Avbryt              |                               |                    |           | Spara  |  |  |  |  |

## Fyll i fakturainformation

Fortsätt nu genom att fylla i **Fakturadatum, Förfallodatum**, **Referenser** och annan nödvändig information. Du kan också ändra kund genom att klicka på **Byt kund** samt **Redigera Kund**.

Många kunder som tar emot e-faktura via InExchange har ett krav vad gäller **Ert referensnr** (Referenskod, Beställar-ID). Denna information måste därför anges exakt rätt för att fakturan ska godkännas (var noggrann med mellanslag). Om du vill uppge en specifik kontaktperson för fakturan anges det i fältet **Er referens**.

För att ange ytterligare referenser, klicka på Visa fler referenser för att fylla i Vår referens, Er kontakt, Faktureringsobjekt och OCR betalningsref.

| Skapa faktur       | a Byt till kreditnota |                          |                    | Skapa testfaktura |
|--------------------|-----------------------|--------------------------|--------------------|-------------------|
| Kund               | 1, InExchange Fa      | ctorum AB (TEST)         | Fakturanr (2)      | 123456789         |
| Organisationsnr    | 556700-9971           | Svenska SEK e-Fa         | tura Fakturadatum  | 2012-08-21        |
| Faktureringsadress | Support Ebox          | Leveransadress Lägg till | Förfallodatum      | 2012-09-20        |
|                    | 541 23 Skövde         | leveralisadi ess         | Ert referensnr     | 123456            |
| Betalningsvillkor  | 30                    | Leveransvillkor          | Er referens 🔞      | Sven Andersson    |
| Dröjsmålsränta %   |                       | Leveransdatum            | Ert ordernr        |                   |
|                    |                       | Byt kund Redigera        | kund               | Döli rafaransar   |
|                    |                       |                          | Vår referens       | Testanvändare     |
|                    |                       |                          | Er kontakt         |                   |
|                    |                       |                          | Faktureringsobjekt |                   |
|                    |                       |                          | OCR betalningsref. |                   |

#### Skapa fakturarader

Fakturan behöver innehålla minst en komplett fakturarad med **Beskrivning**, **Antal** och **à-pris**. **Belopp exkl. moms** beräknas utifrån Antal, à-pris och Rabatt. Samtliga belopp summeras automatiskt till **Summa exkl. moms**.

Använd knappen Lägg till rad för att skapa ytterligare fakturarader. Beskrivningsfältet kan också användas som ett fält för fritext. Artikel avser artikelnummer. Du kan också ange artikelns Enhet (exempelvis st), Rabatt % och Moms. Du kan skapa egna momssatser och välja standardmoms genom att klicka på pilen i momskolumnen.

|    | Artikel                                    | Beskrivning  | Antal | Enhet | à-pris | Rabatt % | Moms         | Belopp exkl. moms |   |  |  |  |
|----|--------------------------------------------|--------------|-------|-------|--------|----------|--------------|-------------------|---|--|--|--|
| +÷ | 032                                        | Filtar       | 30    | st    | 50     |          | 25% -        | 1 500,00          | × |  |  |  |
|    | 010                                        | Varma Mackor | 40    | st    | 20     | 10,00    | 12%*         | 720,00            |   |  |  |  |
|    |                                            | Tidsskrifter | 15    | st    | 10     |          | 6% -         | 150,00            |   |  |  |  |
|    | Lägg till avgift Summa exkl. moms 2 370,00 |              |       |       |        |          |              |                   |   |  |  |  |
|    |                                            | Moms, 6%     | 9,00  |       |        |          |              |                   |   |  |  |  |
|    |                                            |              |       |       |        |          | Moms, 12%    | 86,40             |   |  |  |  |
|    |                                            |              |       |       |        |          | Moms, 25%    | 375,00            |   |  |  |  |
|    |                                            |              |       |       |        | Öres     | savrundning  | -0,40             |   |  |  |  |
|    |                                            |              |       |       |        | Totalt i | pelopp (SEK) | 2 840,00          |   |  |  |  |

#### Lägg till avgift

För att lägga till en fakturaavgift, klicka på Lägg till avgift. En ruta visas som ber dig specificera avgift exklusive moms, vilket läggs till i slutbeloppet med angiven momssats. För att ändra eller ta bort en avgift, vila muspekaren på aktuell avgiftsrad och klicka på pennan eller det röda krysset.

| Lägg till / änd | lra avgifter |        | ×                   |
|-----------------|--------------|--------|---------------------|
| Namn            | Momssats %   | Belopp | Standard            |
| Transport       | 25%          | •      | 200,00 🔘 🗙          |
|                 |              |        | <u>Lägg till ny</u> |
| Avbryt          |              |        | Spara               |
| -               |              |        |                     |

#### Fakturakommentar och bilagor

För att ange ytterligare information kopplad till köpet eller allmän information finns fältet Fakturakommentar.

För att bifoga bilagor till fakturan, klicka på Ladda upp fil intill Fakturakommentar. En ruta visas där du kan söka efter filer du kan bifoga. Du kan även dra filer du vill bifoga till fältet till höger om knappen.

Filformat som stöds är vanliga bildfiler samt pdf- och textdokument men av säkerhetsskäl finns det inte stöd för exempelvis Excel-filer. Du kan bifoga flera bilagor med storlek upp till **2 MB** (megabyte). Du kan ta bort en bilaga genom att klicka på Ta Bort till höger om filnamnet.

| Fakturakommentar   | Bilagor       |
|--------------------|---------------|
| Vi har öppet 8-17. | Ladda upp fil |

## Förhandsgranska och spara faktura

När du klickar på **Förhandsgranska** visas ett nytt fönster med en länk till en förhandsgranskning av fakturan. När du förhandsgranskar sker också en kontroll av fakturan och om nödvändig information saknas eller är felaktigt ifylld visas på fakturaformuläret som hjälper dig att rätta till felet.

Ny faktura innebär att aktuell faktura sparas för att skickas vid ett senare tillfälle. Samtidigt rensas fakturaformuläret så att du kan registrera en ny faktura.

**Spara utkast** innebär att du sparar aktuell faktura som ett utkast för fortsatt arbete vid senare tillfälle. Notera att ditt arbete regelbundet sparas automatiskt för att du inte ska behöva förlora något arbete.

När du är klar med fakturaregistreringen klickar du på **Fortsätt** som visas längst ner på sidan. Om nödvändig information saknas eller är felaktigt ifylld visas information som hjälper dig att rätta till felet.

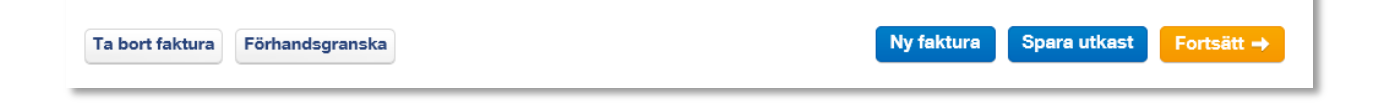

### Skicka faktura

När du har klickat på **Fortsätt** visas en lista på fakturor som ännu inte har skickats. Här kan du bland annat se dokumenttyp samt fakturans leveranssätt. Du kan lägga till ytterligare kolumner genom att klicka på **Välj kolumner**. Du kan också välja vilka fakturor du vill skicka och vilka du vill vänta med genom att välja **Skicka** eller **Vänta** för respektive faktura. Du redigerar en faktura genom att klicka på pennan. För att ta bort en faktura vilar du muspekaren på aktuell rad och klickar på det röda krysset. Klicka på **Bearbeta fakturor** när fakturorna är redo att skickas.

|               | CHANGE                     |          |             |         | Test User   Test              | olaget AB (Kund                       | #: C03054) Logga ut          |
|---------------|----------------------------|----------|-------------|---------|-------------------------------|---------------------------------------|------------------------------|
| Start Ord     | er Fakturor <mark>1</mark> | Register | Konto       | Uppgrad | dera                          | Sök   Skickade fa<br>Fakturanr, kundr | kturor ▼<br>ar, kundnamn Sök |
| Skapa faktura | Skickade fakturor          |          |             |         |                               |                                       |                              |
| Fakturor      |                            |          |             |         |                               | 🔟 Välj kolu                           | Imner Skapa faktura          |
| Åtgärder 😢    | Fakturanr                  | Dok.typ  | Leverans    | Kundnr  | Kundnamn                      | Förfallodatum                         | Belopp exkl. moms            |
| Skicka 💌      | 123456789 🌶                | Debet    | e-Faktura 🔍 | 1       | InExchange Factorum AB (TEST) | ) 2012-09-20                          | 2 570,00                     |
| Skicka alla   | Vänta på alla              |          |             |         |                               | Skicka (1) (SEK)                      | 2 570,00                     |
|               |                            |          |             |         |                               | + Tillbaka                            | Bearbeta fakturor →          |

När du har klickat på **Bearbeta fakturor** visas en sammanställning av aktuella försändelser samt leveransstatus. Här kan du även visa och skriva ut en sammanfattning samt en lista på samtliga skickade fakturor.

| ᅷ IN       | e <mark>x</mark> cha | NGE              |          |        | Test U                     | ser   Tes | tbolaget AB (Kund #                      | : C03054) Logga ut     |
|------------|----------------------|------------------|----------|--------|----------------------------|-----------|------------------------------------------|------------------------|
| Start (    | Order                | Fakturor 0       | Register | Konto  | Uppgradera                 |           | Sök   Skickade fak<br>Fakturanr, kundnr, | turor▼<br>kundnamn Sök |
| Skapa fakt | tura Sk              | kickade fakturor |          |        |                            |           |                                          |                        |
| Samman     | ställnir             | ng               |          |        |                            |           | III Välj kolumner                        | Skapa en ny faktura    |
| Dok.nr     | Dok.typ              | Leverans         | Status   | Kundnr | Kundnamn                   |           | Förfallodatum                            | Belopp exkl. moms      |
| 123456789  | Debet                | e-Faktura        | Skickad  | 1      | InExchange Factorum AB (TE | ST)       | 2012-09-20                               | 2 570,00               |
|            |                      |                  |          |        |                            | Skickad   | e fakturor (1) (SEK)                     | 2 570,00               |
|            |                      |                  |          |        |                            | Skriv ut  | sammanfattning                           | Skriv ut alla fakturor |

## När fakturan är skickad

| Start      | Order F   | akturor       | Registe | r Konto Uppgradera     |            | Fakturanr, kundnr, ku | ndnamn S        |
|------------|-----------|---------------|---------|------------------------|------------|-----------------------|-----------------|
| Skapa fakt | ura Skicl | kade fakturor |         |                        |            |                       |                 |
| Skickade   | e fakturo | r             |         |                        |            |                       |                 |
| Kundnamn   | •         |               | Frân    | тіп                    |            |                       |                 |
| inexchange |           |               |         |                        | <b></b>    | Sök Skriv ut          | Rapport         |
|            |           |               |         |                        |            |                       |                 |
|            |           |               |         |                        |            |                       | 🔟 Välj kolum    |
| Fakturanr  | Dok.typ   | Status        | Kundnr  | Kundnamn               | Skickad 🔻  | Förfallodatum         | Belopp exkl. mo |
| F0001      | Debet     | Skickad       | N00068  | InExchange Factorum AB | 2012-08-14 | 2012-09-13            | 4 500           |
| F00001     | Debet     | Skickad       | N00067  | InExchange Factorum AB | 2012-07-10 | 2012-08-09            | 5 500           |
| 12345-1    | Debet     | Skickad       | N00045  | InExchange Factorum AB | 2012-07-09 | 2012-08-08            | 919             |
| 12121212   | Debet     | Skickad       | N00045  | InExchange Factorum AB | 2012-07-09 | 2012-08-08            | 100             |
| 12345      | Debet     | Skickad       | N00045  | InExchange Factorum AB | 2012-07-09 | 2012-08-08            | 1 019           |
|            |           |               |         |                        |            | Visar                 | 1–5 av 5 🕒      |

När fakturan är skickad skapas en historikpost som du hittar under fliken Fakturor och Skickade fakturor.

Om du klickar på ett fakturanummer öppnar du en redan skickad faktura. Här finns många bra funktioner. Du kan klicka på Kopiera för att skapa en ny faktura baserad på en tidigare faktura alternativt Kreditnota för att kreditera en skickad faktura. Det går att sända en faktura på nytt via e-post genom att klicka på Skicka som e-post. Du kan även skriva ut en skickad faktura genom att klicka på Skriv ut. Skickade fakturor lagras i InExchange Web i tre månader.

|                                                |               |                  | Sök            | Skickade fakturor 🔻               |          |
|------------------------------------------------|---------------|------------------|----------------|-----------------------------------|----------|
| Start Order Fakturo                            | or 3 Register | Konto Uppgradera | Fa             | kturanr, kundnr, kundnamn         | Sök      |
| Skapa faktura Skickade fa                      | kturor        |                  |                |                                   |          |
| skickad faktura                                |               | Fakturan         | Kopiera Kundnr | Skicka som e-post<br>Fakturadatum | Skriv ut |
| Street 1<br>Box 133<br>54123 Skövde<br>Schweiz |               | F0001            | N00068         | 2012-08-14                        |          |

## Ditt hjälpcenter

För att snabbt få svar på dina frågor rekommenderar vi att du använder InExchange Hjälpcenter som du når via Hjälpfliken längst till höger. Här kan du bland annat ställa frågor till oss, se din ärendehistorik samt lära dig mer om våra tjänster och hur du enkelt effektiviserar ditt arbete med hjälp av InExchange.

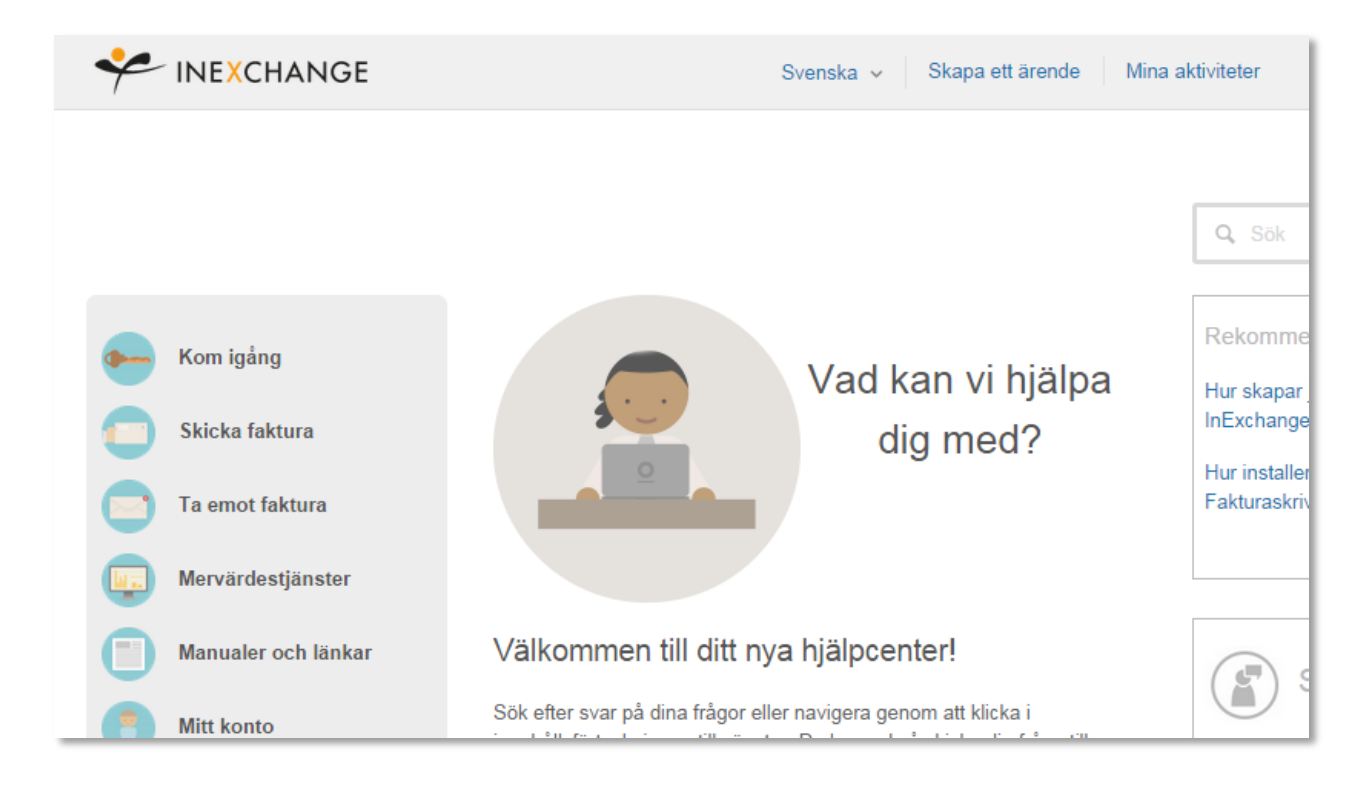

Tack för att du använder InExchange!

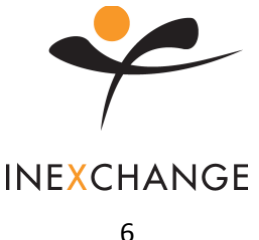